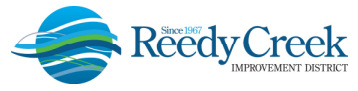

## ACCELA CITIZEN ACCESS (ACA) DIGITAL PLAN ROOM

## https://ca.rcid.org/citizenaccess

Reedy Creek Improvement District (the District) has partnered with ePermitHub to launch the Digital Plan Room, a new electronic document review solution that is seamlessly integrated into the ACA portal. This solution introduces many features to optimize the plan review process.

## **Table of Contents**

| What is the Digital Plan Room?                | 1  |
|-----------------------------------------------|----|
| Uploading Documents for an Initial Submission | 2  |
| Uploading and Validating Files                | 3  |
| File Processing                               | 6  |
| Sheet Verification / Plan Sheet Versioning    | 7  |
| Viewing and Responding to Issues              | 10 |
| Printing or Saving the Issues List            | 12 |
| Uploading Corrected Sheets                    | 13 |
| Viewing Conditions                            | 14 |
| Downloading Approved Plans                    | 15 |
| Understanding and Resolving Error Messages    | 16 |

### What is the Digital Plan Room?

The Digital Plan Room system includes:

- Strong digital signatory assurance
- Simple file uploads and automated versioning at the sheet level
- · Interactive / collaborative issue/condition communication for plan review comments
- Seamless user experience within ACA
- Immediate digital signature validation checks upon upload

Other highlights include:

- Clients will now receive instant feedback when uploading documentation, whether documents and plans meet digital signature guidelines
- Interactive access to review color coded comment mark-ups (by discipline), issues, and conditions from within ACA
- Submission of any corrections will only require revised sheets to be submitted
- Submission of revisions and amendments will only require affected sheets to be submitted

"One District, One Goal – Excellence"

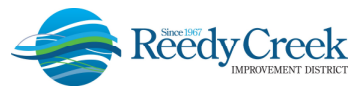

## **Uploading Documents for an Initial Submission**

The Digital Plan Room begins when a registered user of ACA completes the application submittal process for a permit request. For instructions on how to register for an account and how to apply for a permit, see the "ACA Online Permitting System User Guide."

For permit records requiring a plan submission, the Electronic Documents page in ACA has been replaced with a Document Acknowledgement section. <u>Plans and supporting documents must be</u> uploaded immediately following the application submittal process.

Please check the box acknowledging that plans and all supporting documents will be uploaded immediately following the application submittal process and click on "Continue Application".

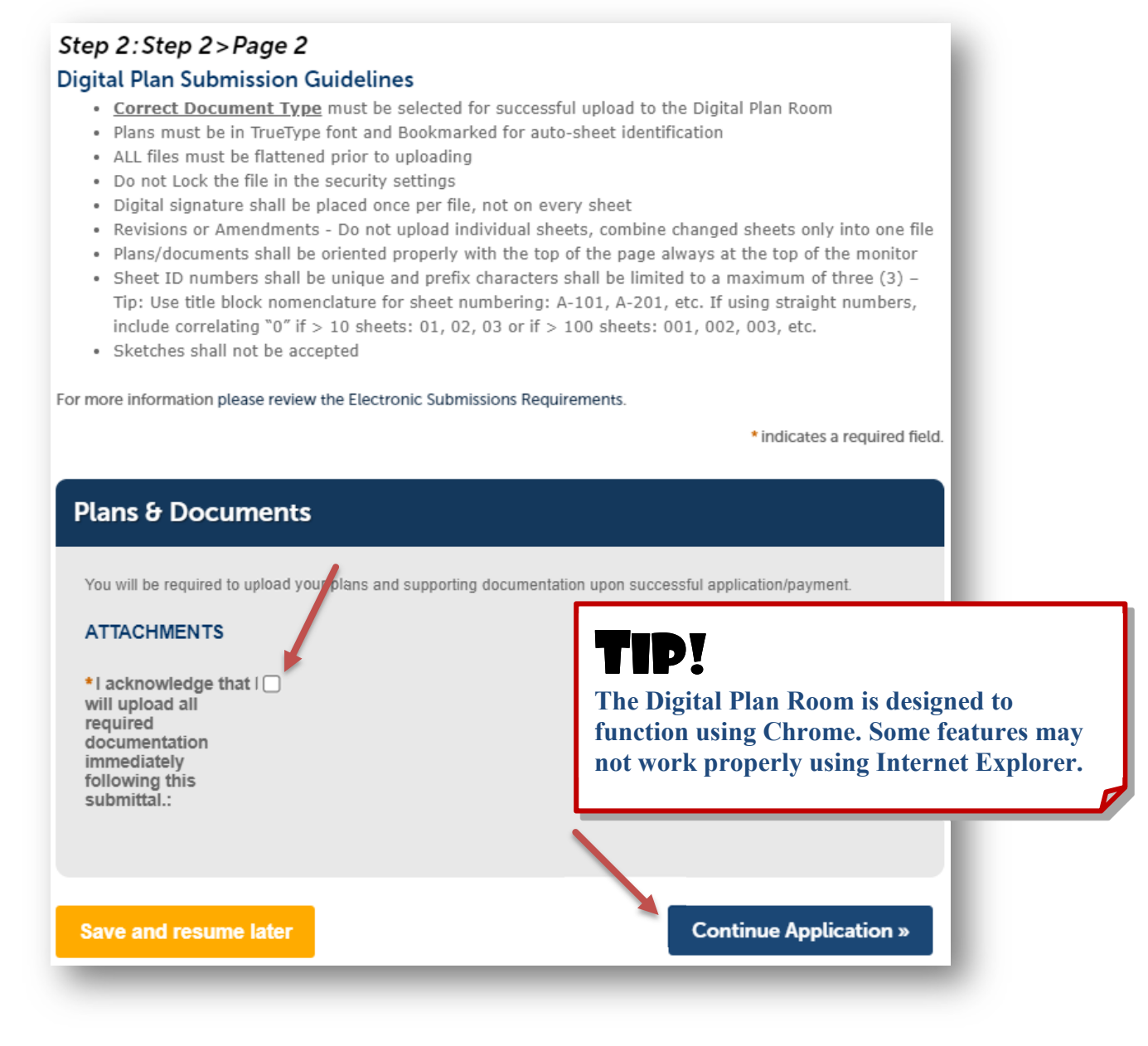

"One District, One Goal – Excellence"

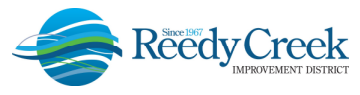

## Uploading and Validating Files

1) Upon successful submittal of the application request, click on "Upload Plans and Documents" to upload plans and supporting documents.

| Step 3:R  | eceipt/Record issuance                                                                                                    |
|-----------|----------------------------------------------------------------------------------------------------|
| Receipt   |                                                                                                    |
| $\oslash$ | Your application has been successfully submitted.<br>Please print your receipt and retain a copy for your records.<br>Also, if you applied for a showpower electrical permit, please print a copy of the permit to post at the job site |
|           |                                                                                                    |
| 1900 H    | IOTEL PLAZA BLVD                                                                                                    |
| BD21-002  | 8 Upload Plans and Documents                                                                                                    |
| -         |                                                                                                    |

2) Enter a description of the entire package in the Description text box and click "Continue".

| tep 1: Information                                                            | © Requirements |
|-------------------------------------------------------------------------------|----------------|
| eview packages are a set of plans and documents submitted for a review cycle. |                |
| General                                                                       |                |
| Plan Review Cycle # 1                                                         |                |
| Enter a description of the plans or documents you are uploading               |                |
| 1                                                                             |                |
|                                                                               | Continue       |

3) Drag and drop files or browse to add files. Select the document type and enter a brief description of the file. Click on "Upload and Validate". *Note: Correct document type selection is critical for a successful submission. See "Electronic Submittal Requirements Checklist" for details.* 

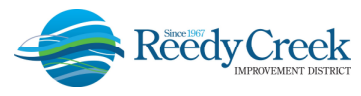

## **USER GUIDE**

1900 Hotel Plaza Blvd., Lake Buena Vista, FL 32830 + (407) 828-2034 + (407) 828-4466/IVR + (407) 828-2416/Fax + RCIDPermits@rcid.org + www.rcid.org

| te: Please do not combine plans and docu | ments of various types into a sing | le PDF document.          | > Requirements                                                                                                    |
|------------------------------------------|------------------------------------|---------------------------|----------------------------------------------------------------------------------------------------|
|                                          | Drag and d<br>Bro                  | rop files here<br>or      | <ul> <li>Application<br/>This document is require</li> <li>Building Plans<br/>This document is require</li> <li>Contract<br/>This document is require</li> </ul> |
| S-201 signed drawings.pdf                | Building Plans                     | ✓ Structural drawings     | ×                                                                                                    |
| Contract - Fully Executed.pdf            | Contract                           | ✓ Fully executed contract | ×                                                                                                    |
|                                          |                                    |                           |                                                                                                    |

Reminder: Three documents minimum are required: 1) <u>Application</u> - Fully executed Application, 2) <u>Contract</u> - Fully executed Contract/Purchase Order/Letter of Intent, 3) <u>Building Plans</u> – Plans (digitally signed and sealed as required).

3) If the document type is not correct, there is a feature to edit without having to delete the file and reupload. Click on the pencil edit icon and select the correct document category from the dropdown. See "Electronic Submittal Requirements Checklist" for correct category definitions.

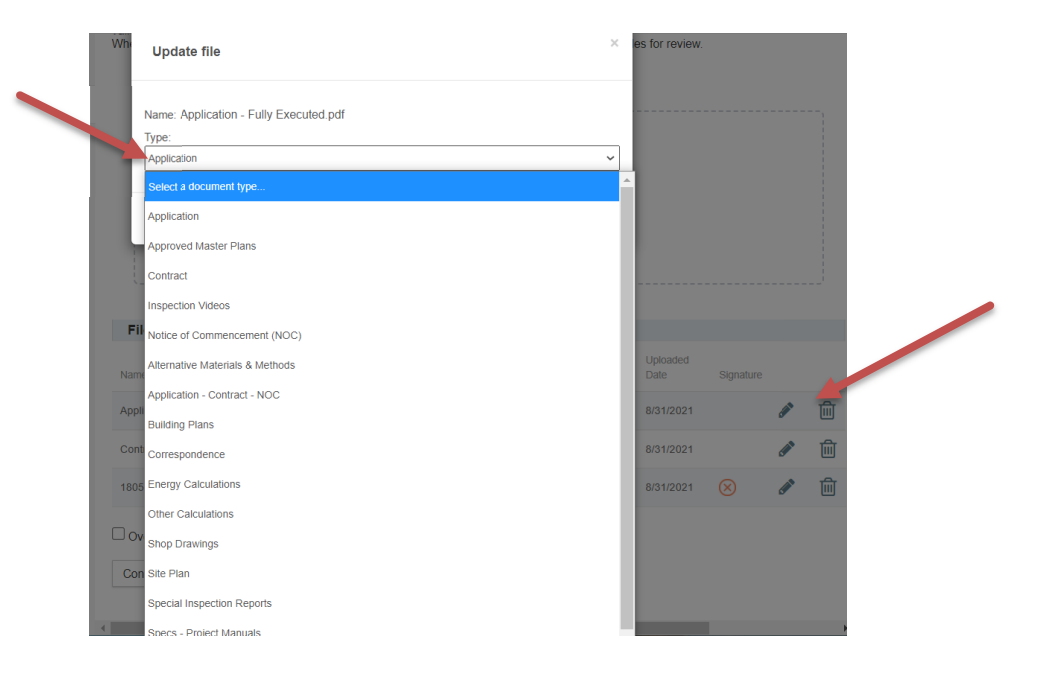

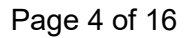

"One District, One Goal – Excellence"

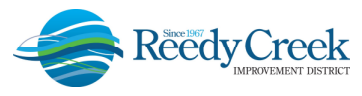

4) If there is an error after uploading the file, please review the error message. A message will appear at the top of the screen and additional information can be found by hovering over the blue "?".

| ply for Permits or Tem                                                | porary CO Search                                                                   | for Permits / Records                                                    | Schedule Inspections                                                           |                                                                                 |                                                                                                 |                                                                             |
|-----------------------------------------------------------------------|------------------------------------------------------------------------------------|--------------------------------------------------------------------------|--------------------------------------------------------------------------------|---------------------------------------------------------------------------------|-------------------------------------------------------------------------------------------------|-----------------------------------------------------------------------------|
| An error ha<br>One or mor<br>them again<br>B17-115-21                 | as occurred.<br>re files have been re<br>when the problems<br>.5 - Arch (PERMIT 02 | jected. You cannot cc<br>are resolved. Once tl<br>2-08-19) (2).pdf was r | ontinue with the reviev<br>he status of all the files<br>rejected. One or more | w package if there are r<br>s is not rejected, you ca<br>signatures have proble | ejected files. Please delete a<br>an continue with the prepar<br>ms. Root certificate is not ti | III rejected files and upload<br>ation of your review package.<br>rusted. ? |
| Architectur                                                           | ral.pdf was rejected.                                                              | File is not signed. 🕐                                                    |                                                                                |                                                                                 |                                                                                                 | (?) Need help                                                               |
| Architectur<br>an Review Package<br>cord: BD19-0048                   | ' <b>al.pdf</b> was rejected.                                                      | File is not signed. 🕑                                                    |                                                                                |                                                                                 |                                                                                                 | ⑦ Need help                                                                 |
| Architectur<br>an Review Package<br>cord: BD19-0048<br>Record Details | ral.pdf was rejected.<br>Summary                                                   | File is not signed.                                                      | Issues                                                                         | Conditions                                                                      | Approved Plans                                                                                  | (7) Need help                                                               |

5) Additional details can be found by hovering over the "X" next to the recycle bin icon. To remove a file containing the error, click on the recycle bin and re-upload the corrected file.

| Name                               | Description | Туре           | Status | Uploaded By                                          | Uploaded<br>Date                           | Signature |        |   |
|------------------------------------|-------------|----------------|--------|------------------------------------------------------|--------------------------------------------|-----------|--------|---|
| Application - Fully Executed.pdf   |             | Application    | PROC   | Nivalid signature                                    |                                            |           |        | 匬 |
| Contract - Fully Executed.pdf      |             | Contract       | PROC   | One or more signatures have p                        | problems.                                  |           | K      | 匬 |
| 18052_Roof & Egress Plan.pdf       |             | Building Plans | PROC   | Reason: Certificate has been<br>Signed By: Steven    | revoked.                                   | $\otimes$ | Salt - | 面 |
| Override digital signature validat | ion         |                |        | Signed Date: 12/200000000000000000000000000000000000 | 10131.AM<br>mon Architecturi C.<br>2:10.AM |           |        |   |
| Continue                           |             |                |        |                                                      |                                            |           |        |   |

6) After removing the rejected files, repeat step 3 to add the corrected and/or additional files to the review package. When all of the desired files are uploaded and successfully validated, click the Process Files button to prepare the files for review.

| Files             |                     |                |           |             |               |            |              |            |
|-------------------|---------------------|----------------|-----------|-------------|---------------|------------|--------------|------------|
| Name              | Description         | Туре           | Status    | Uploaded By | Uploaded Date | Signature  |              |            |
| Arch Drawings.pdf | Architectural plans | Building Plans | VALIDATED | Ella Hickey | 9/1/2021      | $\bigcirc$ | <b>San</b> t | 创          |
|                   |                     |                |           |             |               |            | Pro          | cess Files |

Note: Do not combine plans and documents of various types into a single PDF document. Each file must be specific to the document category.

Page 5 of 16

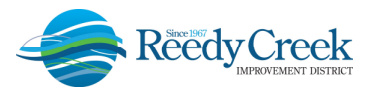

#### **File Processing**

1) The Process files step could take time to complete. The system is separating the plan sheets and optimizing them for review. *Note: It is not necessary to wait for the files to finish processing.* The screen can be closed and returned to once the processing is complete. An email notification will be sent with a link alerting that the processing step has been completed.

**IMPORTANT** – The plans have not been submitted yet. The next step, Sheet Verification, must be completed in order for the submittal to be complete.

| rite processing                                           |                                                                                                    |
|-----------------------------------------------------------|----------------------------------------------------------------------------------------------------|
| Your files are currently be<br>ninutes to complete. You   | eing processed into individual sheets and prepared for web access. This process can take several<br>a can navigate away from this page and return if desired. |
| Ne will notify you via ema<br>remaining steps to finalize | ail when the process is completed and provide a link for you to return and complete the e your review package.                                                |
|                                                           |                                                                                                    |
| Note: Your review packag                                  | e is not complete and will not be routed for review until you complete the remaining steps.                                                                   |

2) If the choice is to wait for the processing to finish, the file processing screen will close once completed. Click on "Continue" to start the Sheet Verification step.

|            |     |           |                           |                            |                     |                        |                                    | Files                     |
|------------|-----|-----------|---------------------------|----------------------------|---------------------|------------------------|------------------------------------|---------------------------|
|            | ıre | Signature | Uploaded Date             | Uploaded By                | Status              | Туре                   | Description                        | Name                      |
| <b>AND</b> |     | $\oslash$ | 9/1/2021                  | Ella Hickey                | PROCESSED           | Building Plans         | Architectural plans                | Arch Drawings.pdf         |
|            | ıre | Signature | Uploaded Date<br>9/1/2021 | Uploaded By<br>Ella Hickey | Status<br>PROCESSED | Type<br>Building Plans | Description<br>Architectural plans | Name<br>Arch Drawings.pdf |

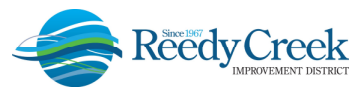

### **Sheet Verification / Plan Sheet Versioning**

- 1) The email notification stating the file processing is complete will contain a direct link to the Sheet Verification page.
- 2) Review the sheet numbers assigned to each sheet within the plan set and correct any mislabeled sheet IDs by typing directly in the sheet number box. "Save and resume later" can be used if needed. Once complete, click on "Continue". Note: <u>Any design changes to previously submitted pages must have the exact Sheet ID throughout the life of the plan review to ensure the sheet versioning feature is accurate.</u>
- 3) Successful sheet identification guidelines:
  - a) Start sheet IDs with an Alpha Character to keep pages in proper order (e.g., A-101, A-102, S-101, S-102, etc.). Do not label with a number first (e.g. 1A-101, 1S-101, etc.) or the sheets will not be maintained in the desired order.
  - b) For page numbering in the DPR when standard sheet IDs are not used, be sure to include correlating "0"s to the sheet ID: e.g., for a 100 page file, number sheets as 001, 002, 003, etc.; for a 1000 page file, number sheets 0001, 0002, 0003, etc. This will ensure the Approved Job Copy will be created in the proper sheet order when saved.
  - c) If the plans do not have assigned sheet numbers (not prepared by an engineer or architect), create your own standard sheet numbering system for all submissions to keep track of pages for correct sheet versioning. <u>Again it is critical for sheet IDs to maintain consistency throughout the life of a permit for proper sheet versioning in the DPR</u>. As an example, use the following for sheet IDs:
    - Electrical plans: E-01, E-02, E-03...
    - Mechanical plans: M-01, M-02, M-03...
    - Plumbing plans: P-01, P-02, P-03....

## TIP!

Bookmark plans to create a Table of Contents in the pdf. (ex. Include "Create bookmarks" setting in AutoCAD or Revit). The Table of Contents is the first step in auto-assigning Sheet IDs.

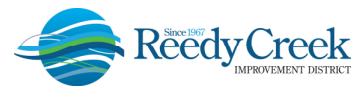

| Sten | χ. | Version | Plan | Sheets |
|------|----|---------|------|--------|
| step | э. | version | rian | Sheets |

| Displayed below are the sheets<br>are correct and match the plan<br>come back later if needed, or cl | extracted from files in this revi<br>page. If any title block is missir<br>lick <b>Continue</b> when you are do | ew package. Please review the sheet numbers that automat<br>ng the corresponding sheet number, you will need to manua<br>ne. | ically populated for each title block to ensure they<br>illy enter that number. You can save your work and |
|----------------------------------------------------------------------------------------------------|----------------------------------------------------------------------------------------------------|----------------------------------------------------------------------------------------------------|----------------------------------------------------------------------------------------------------|
| Sheets                                                                                               |                                                                                                    |                                                                                                    |                                                                                                    |
| Showing a total of                                                                                   | 3 sheets                                                                                                    |                                                                                                    |                                                                                                    |
| Title Block                                                                                          | Thumbnail                                                                                                    | Sheet number and title                                                                                                    | Previous Version                                                                                           |
| 000 H000                                                                                             | C                                                                                                    | A-131.06                                                                                                    | Q<br>No previous                                                                                           |
| A-131.06                                                                                             |                                                                                                    | ROOF PLAN & DETAILS                                                                                                    | version                                                                                                    |
|                                                                                                    |                                                                                                    |                                                                                                    |                                                                                                    |
|                                                                                                    | C                                                                                                    | A-211.06                                                                                                    | Q<br>No previous                                                                                           |
|                                                                                                    |                                                                                                    | Arch Drawings.pdf (Page: 2)                                                                                                  | version                                                                                                    |
|                                                                                                    |                                                                                                    |                                                                                                    |                                                                                                    |
| 8 8 8 9 9 9 9 9 9 9 9 9 9 9 9 9 9 9 9 9                                                              | C                                                                                                    | A-511.01                                                                                                    | Q No previous                                                                                              |
|                                                                                                    |                                                                                                    | Sheet title (optional)                                                                                                    | version                                                                                                    |
|                                                                                                    |                                                                                                    | Arch Drawings.pdf (Page: 3)                                                                                                  |                                                                                                    |
| Save and resume later                                                                                |                                                                                                    |                                                                                                    | Continue                                                                                                   |

4) Rotating Sheets - For sheets not in the correct orientation, select the circle to rotate the image. Note: If the design professional does not correct the orientation of the page in the master file/plans, each time a revision is submitted for that particular sheet, it will need to be manually rotated at the Sheet Verification process. <u>Otherwise the sheet will not version correctly in the DPR</u>.

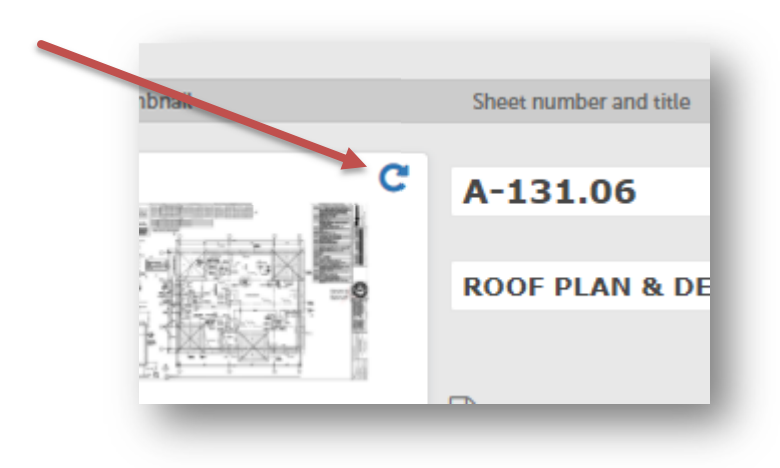

"One District, One Goal – Excellence"

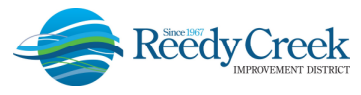

5) Click Finish to complete the file upload.

|                                                                                                    | 2 File Processing                                                                |                              | 3 Sheet Ver                                                         | rsioning                                                   | 4 Re                                                                                    | view                                                              |             |
|----------------------------------------------------------------------------------------------------|----------------------------------------------------------------------------------|------------------------------|---------------------------------------------------------------------|------------------------------------------------------------|-----------------------------------------------------------------------------------------|-------------------------------------------------------------------|-------------|
| ep 4:Review                                                                                                    |                                                                                  |                              |                                                                     |                                                            |                                                                                         |                                                                   |             |
| ease review the information<br>to upload any remaining do<br>nce you click Finish, your re                                                                                    | below and ensure you have uplo<br>ocuments.<br>view cycle will begin and additio | aded all of the plan         | is and documen<br>not be uploaded                                   | its for this revie<br>I until after the                    | w cycle. Click the Edit b<br>review cycle has been o                                    | outtons to make any ne<br>completed.                              | eded change |
|                                                                                                    |                                                                                  |                              |                                                                     |                                                            |                                                                                         |                                                                   | Finish      |
| General                                                                                                    |                                                                                  |                              |                                                                     |                                                            |                                                                                         |                                                                   | Edit        |
| an Review Cycle # 1                                                                                                    |                                                                                  |                              |                                                                     |                                                            |                                                                                         |                                                                   |             |
| ilding plans                                                                                                    |                                                                                  |                              |                                                                     |                                                            |                                                                                         |                                                                   |             |
| Files                                                                                                    |                                                                                  |                              |                                                                     |                                                            |                                                                                         |                                                                   | Edit        |
|                                                                                                    | ted with this package.                                                           |                              |                                                                     |                                                            |                                                                                         |                                                                   |             |
| nese are all the files that will be submit                                                                                                    |                                                                                  |                              |                                                                     |                                                            |                                                                                         |                                                                   |             |
| ese are all the files that will be submit                                                                                                    |                                                                                  | Description                  | Туре                                                                | Status                                                     | Uploaded By                                                                             | Uploaded Date                                                     | Signature   |
| ese are all the files that will be submit<br>lame<br>17-115-215 - Arch. (Permit Response -                                                                                    | - Complete Set - 03.19.19) (1).pdf                                               | Description<br>Architectural | Type<br>Building Plans                                              | Status<br>processed                                        | Uploaded By<br>Stacy Casertano                                                          | Uploaded Date 6/14/2019                                           | Signature   |
| ese are all the files that will be submit<br>lame<br>17-115-215 - Arch. (Permit Response -<br>ermit Application - SIGNED.pdf                                                  | Complete Set - 03.19.19) (1).pdf                                                 | Description<br>Architectural | Type<br>Building Plans<br>Permit File                               | Status<br>processed<br>processed                           | Uploaded By<br>Stacy Casertano<br>Stacy Casertano                                       | Uploaded Date<br>6/14/2019<br>6/14/2019                           | Signature   |
| ese are all the files that will be submit<br>iame<br>17-115-215 - Arch. (Permit Response -<br>ermit Application - SIGNED.pdf<br>Ol.pdf                                        | Complete Set - 03.19.19) (1).pdf                                                 | Description<br>Architectural | Type<br>Building Plans<br>Permit File<br>Permit File                | Status<br>processed<br>processed<br>processed              | Uploaded By<br>Stacy Casertano<br>Stacy Casertano<br>Stacy Casertano                    | Uploaded Date<br>6/14/2019<br>6/14/2019<br>6/14/2019              | Signature   |
| ese are all the files that will be submit<br>iame<br>17-115-215 - Arch. (Permit Response -<br>ermit Application - SIGNED.pdf<br>OL.pdf<br>IOC - Orange County - 2019.04.04.pd | - Complete Set - 03.19.19) (1).pdf<br>f                                          | Description<br>Architectural | Type<br>Building Plans<br>Permit File<br>Permit File<br>Permit File | Status<br>processed<br>processed<br>processed<br>processed | Uploaded By<br>Stacy Casertano<br>Stacy Casertano<br>Stacy Casertano<br>Stacy Casertano | Uploaded Date<br>6/14/2019<br>6/14/2019<br>6/14/2019<br>6/14/2019 | Signature   |

6) An email confirmation will be sent when the review package has been received in ACA

| Success.<br>Your review                | package has been r | eceived. |                                                                        |
|----------------------------------------|--------------------|----------|------------------------------------------------------------------------|
| Digital Plan Room<br>Record: BD19-0058 |                    |          | <b>TIPY</b><br>If you do not receive the<br>email confirmation, please |
| Record Details                         | Summary            | Uploads  | check your SPAM folder and<br>add <u>RCIDPermits@rcid.org</u>          |
| Review Package                         | Details            |          | to the whitelist.                                                      |
| Name: Plan Review Cycle                | #1                 |          |                                                                        |
| Description: Building plan             | ns                 |          |                                                                        |
| Status: Submitted                      |                    |          |                                                                        |
| Date created: 6/13/2019,               | 3:48:37 PM         |          |                                                                        |
| Date submitted: 6/14/201               | L9, 10:25:45 AM    |          |                                                                        |

"One District, One Goal – Excellence"

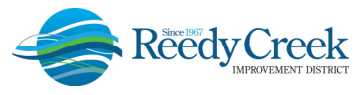

#### Viewing and Responding to Issues

Please note that Issues will not be viewable until the cycle is completed with all the required reviews done. Upon completion of the cycle, an email will be sent providing the plan review status.

**Issues** – Issues are code related concerns that must be addressed by correcting the appropriate drawings. (Revise and Resubmit type comments.)

## *Note: Do not upload Differed Submittals in response to conditions during the initial plan review. These may include barricade and scaffolding plans, among other types of submittals.*

To view the Issues on the plan, please click on the link provided in the corrections required email or follow the steps below:

- 1) Login to ACA.
- Go to "Search for Permits / Records" and select the permit number.
- Click on the Plan Room and select the Issues Tab. The comprehensive list of issues identified will be listed. Click on an individual Issue to view the specific items.

**TIP:** Revised plans cannot be uploaded until <u>ALL</u> Issues have been responded to.

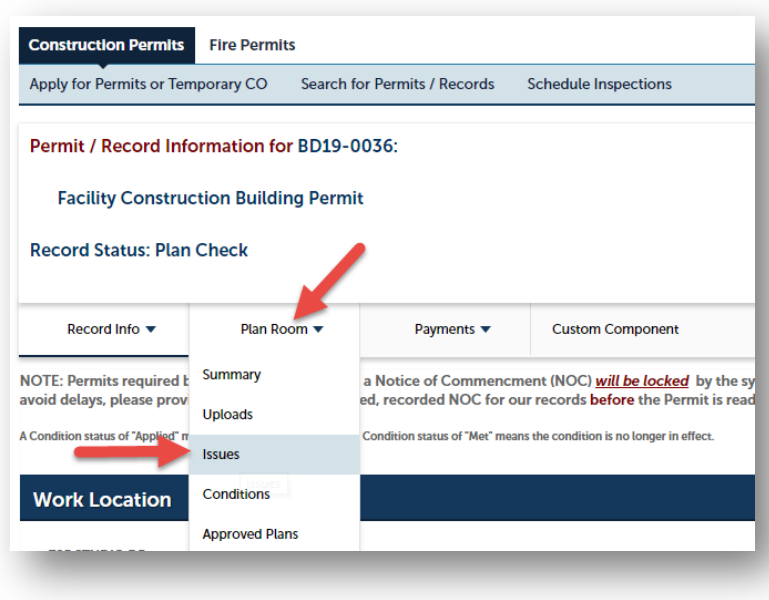

4) Click on the "Filter" box at the right side and a drop-down list will display with the filter options for both Status and Discipline. More than one option can be selected from each drop-down.

| tatus        | Electrical       |                       |
|--------------|------------------|-----------------------|
| Statuses     | Elevator         |                       |
| Open         | Energy Calc      | Use the filter butter |
| n Review     | Fire Prevention  | Use the inter button  |
| Answered     | Fire Suppression | to display only the   |
| Accepted     | Gas              | desired statuses and  |
| Not Accepted | Mechanical       | disciplines.          |
| Closed       | Non-Structural   |                       |
| Licuotor     | Disciplines      |                       |

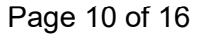

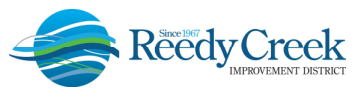

5) Click on the individual issues to view the Issue and respond with the corrective action. *Note: Issues and mark-ups are color coded by discipline.* 

| ecord: BD19-0058                                                        |                                                                         |                                                              |                                                                             |                                                                                                 |                                                                                                    |                                                                                      |
|-------------------------------------------------------------------------|-------------------------------------------------------------------------|--------------------------------------------------------------|-----------------------------------------------------------------------------|-------------------------------------------------------------------------------------------------|----------------------------------------------------------------------------------------------------|--------------------------------------------------------------------------------------|
| Record Details                                                          | Summary                                                                 | Uploads                                                      | Issues                                                                      | Conditions                                                                                      | Approved Plans                                                                                                  |                                                                                      |
| ow you will see a con                                                   | nprehensive list of issu                                                | es for this project.                                         | This list can be filtere                                                    | d to focus on a desired disc                                                                    | ipline or status. You can click on                                                                              | an open issue to view                                                                |
| low you will see a con<br>sociated mark-ups and                         | nprehensive list of issu<br>I respond before uplo                       | es for this project.<br>ading new plans. P                   | This list can be filtere<br>lease note that all ope                         | d to focus on a desired disc<br>n issues will require a brief                                   | ipline or status. You can click on<br>response prior to uploading a re                                          | an open issue to view<br>vised plan set.                                             |
| elow you will see a con<br>sociated mark-ups and<br>Issues              | nprehensive list of issu<br>I respond before uplo                       | es for this project.<br>ading new plans. P                   | This list can be filtere<br>lease note that all ope                         | d to focus on a desired disc<br>in issues will require a brief                                  | ipline or status. You can click on<br>response prior to uploading a re                                          | an open issue to view<br>vised plan set.<br>Filter •                                 |
| elow you will see a con<br>sociated mark-ups and<br>Issues<br>Iscipline | nprehensive list of issu<br>d respond before uplo<br>Title              | es for this project.<br>ading new plans. P<br>Status         | This list can be filtere<br>lease note that all ope<br>Attached To          | d to focus on a desired disc<br>in issues will require a brief<br>Created By                    | ipline or status. You can click on<br>response prior to uploading a re<br>Last Updated                          | an open issue to view<br>vised plan set.<br>Pitter -<br>Updated By                   |
| elow you will see a con<br>sociated mark-ups and<br>Issues<br>Iscipline | nprehensive list of issu<br>d respond before uplo<br>Title<br>Exit sign | es for this project.<br>ading new plans. P<br>Status<br>OPEN | This list can be filtere<br>lease note that all ope<br>Attached To<br>A-003 | d to focus on a desired disc<br>in issues will require a brief<br>Created By<br>Stacy Casertano | ipline or status. You can click on<br>response prior to uploading a re<br>Last Updated<br>6/18/2019, 2:30:36 PM | an open issue to view<br>vised plan set.<br>Riter •<br>Updated By<br>Stacy Casertano |

6) The plan sheet will open with the mark-up and issue displayed. Click on the magnifying glass to automatically zoom into the markup.

|                                                                                 | - 10                                                                                      | <b>A</b> |                                                                                             |
|---------------------------------------------------------------------------------|-------------------------------------------------------------------------------------------|----------|---------------------------------------------------------------------------------------------|
| ISUE                                                                            |                                                                                           | ⊂1       | < All issues                                                                                |
| All issues                                                                      | JCTION WITHIN THE LI<br>TEWED AND APPROVED                                                |          |                                                                                             |
| xit sign Q                                                                      |                                                                                           |          | Created by: Stacy Casertano on 6/18/2019, 2:30:36 PM                                        |
| NON-STRUCTURAL<br>Created by: Stacy Casertano on 6/18/2019, 2:30:36 PM          | UREMENTS OF NEPA 1<br>75° OF AN EXTINCUISH<br>AT AUL AREAS ARE WIT<br>AREAS ARE WITHIN 30 |          | Description:<br>A net sign shall be placed at the door entering<br>Comider JU2: BEC #13.1a) |
| Description:                                                                    | INSTRUCTED BY THE AR<br>IS. DIMENSIONS ARE T                                              |          |                                                                                             |
| An exit sign shall be placed at the door entering<br>Corridor 102. (EBC 813.1a) | F BOX;<br>5 AS REQUIRED;<br>IR IS LOWER.<br>RE FOLLOWING CRITER                           |          |                                                                                             |
| OPEN                                                                            | NING AN EXIT SIGN;                                                                        |          |                                                                                             |
| Applicants Response:                                                            |                                                                                           |          | Sucy Catertano<br>Changed Issue to OPEN status.                                             |
|                                                                                 | VE THE OCCUPANT LD                                                                        |          |                                                                                             |
| tacy Casertano 6/18/2019, 2:34:01 PM<br>Changed issue to OPEN status.           |                                                                                           |          |                                                                                             |

- 7) To respond to the mark-up, click on the pencil on the left-hand side of the screen in the text box labeled, "Applicants Response."
- 8) It is important to be descriptive in the response. <u>The response must include what corrective</u> <u>measures were taken to resolve the issue</u>.
- 9) To return to the Plan Room issues list, click on the "X" at the top right of the plan sheet.

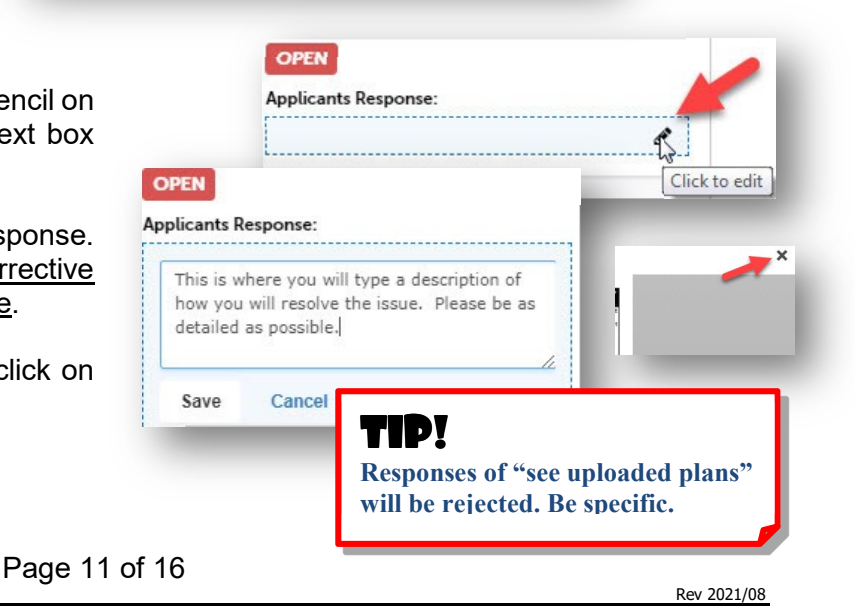

"One District, One Goal – Excellence"

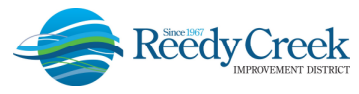

## Printing or Saving the Issues List

To save the Issues list in order to email or print, please follow the below steps.

1) Click on the Issues tab, then the printer icon.

| ecord: BD19-0058                                                                  |                                                                      |                                                             |                                                                                  |                                                                                            |                                                                                                    |                                                                                            |
|-----------------------------------------------------------------------------------|----------------------------------------------------------------------|-------------------------------------------------------------|----------------------------------------------------------------------------------|--------------------------------------------------------------------------------------------|----------------------------------------------------------------------------------------------------|--------------------------------------------------------------------------------------------|
| Record Details                                                                    | Summary                                                              | Uploads                                                     | Issues                                                                           | Conditions                                                                                 | Approved Plans                                                                                                   |                                                                                            |
| ow you will see a com<br>ociated mark-ups and                                     | prehensive list of issu<br>respond before uplo                       | ies for this project<br>ading new plans. F                  | . This list can be filtered<br>Please note that all ope                          | d to focus on a desired di<br>n issues will require a bri                                  | scipline or status. You can click o<br>ef response prior to uploading a                                          | on an open issue to view<br>revised plan set.                                              |
| ow you will see a com<br>ociated mark-ups and<br>ssues                            | prehensive list of issu<br>respond before uplo                       | ies for this project<br>ading new plans. F                  | . This list can be filtered<br>Please note that all oper<br>Attached To          | d to focus on a desired di<br>n issues will require a bri<br>Created By                    | scipline or status. You can click o<br>ef response prior to uploading a<br>Last lindated                         | on an open issue to view<br>revised plan set.<br>Filter •                                  |
| ow you will see a com<br>ociated mark-ups and<br>sues<br>cipline<br>on-structural | prehensive list of issu<br>respond before uplo<br>Title<br>Exit sign | es for this project<br>ading new plans. F<br>Status<br>OPEN | . This list can be filtered<br>Please note that all oper<br>Attached To<br>A-003 | d to focus on a desired di<br>n issues will require a bri<br>Created By<br>Stacy Casertano | scipline or status. You can click e<br>ef response prior to uploading a<br>Last Updated<br>6/18/2019, 2:30:36 PM | on an open issue to view<br>revised plan set.<br>Ritter •<br>Updated By<br>Stacy Casertano |

2) The issues list will open and can then be printed or saved for distribution to anyone not having direct access to the Issues on the record.

| Issues for record BD19-0058<br>Job Address: 1900 HOTEL PLAZA BLVD LAKE BUENA VISTA, FL 32830<br>Job Description: Remodel of Building & Safety |        |                                                                                |             |            |  |  |
|----------------------------------------------------------------------------------------------------|--------|--------------------------------------------------------------------------------|-------------|------------|--|--|
| Discipline                                                                                                    | Status | Details                                                                        | Attached To | Created By |  |  |
| Non Structurel                                                                                                    | Onen   | Exit sign                                                                      | A 003       | Stacy      |  |  |
| Non-Structural                                                                                                    | Open   | An exit sign shall be placed at the door entering Corridor 102. (EBC \$13.1a)  | A-005       | Casertano  |  |  |
| Semi-series 1                                                                                                    | 0      | Load calcs                                                                     | A 004       | Stacy      |  |  |
| Structural                                                                                                    | Open   | Provide structural load calcs for this elevated stair landing. (EBC Table 9.3) | A-004       | Casertano  |  |  |

**TIP:** Print to pdf to save the Issues List when prompted in the printer settings.

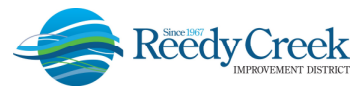

### Uploading Corrected Sheets

1) Corrected sheets cannot be uploaded until **all of the Issues have a response**. The status will show "Answered" once the response has been completed. If the issue resolution only requires a comment, please add the comment to the issue response and re-upload the impacted sheet.

| cord: BD19-0061                                                                             |                                                                                                  |                      |                                            |                                                           |                                                            |                                                                                         | (?) Need hel                                                                               |
|---------------------------------------------------------------------------------------------|--------------------------------------------------------------------------------------------------|----------------------|--------------------------------------------|-----------------------------------------------------------|------------------------------------------------------------|-----------------------------------------------------------------------------------------|--------------------------------------------------------------------------------------------|
| Record Details                                                                              | Summary                                                                                          | Uploads              | Issues                                     | Conditions                                                | Approved Plans                                             |                                                                                         |                                                                                            |
| ow you will see a d                                                                         | comprehensive list of issue                                                                      | es for this project. | This list can be fi                        | ltered to focus on a desired                              | discipline or status.                                      | You can click on an ope                                                                 | n issue to view                                                                            |
| sociated mark-ups                                                                           | and respond before uploa                                                                         | ading new plans. Pl  | ease note that al                          | ll open issues will require a b                           | prief response prior t                                     | o uploading a revised pl                                                                | an set.                                                                                    |
| sociated mark-ups<br>Issues                                                                 | and respond before uploa                                                                         | ading new plans. Pl  | ease note that al                          | ll open issues will require a b                           | rrief response prior t                                     | o uploading a revised pl                                                                | an set.                                                                                    |
| sociated mark-ups<br>Issues<br>iscipline                                                    | and respond before uploa                                                                         | ading new plans. Pl  | ease note that a                           | ll open issues will require a b<br>Attached To            | rrief response prior t                                     | o uploading a revised pl<br>Last Updated                                                | Updated By                                                                                 |
| sociated mark-ups<br>ISSUES<br>Iscipline<br>FIRE PREVENTION                                 | and respond before uploa<br>Title<br>Fire Prevention Issue Exampl                                | ading new plans. Pl  | Status                                     | Il open issues will require a b<br>Attached To<br>A-2     | Created By<br>Seth Axthetm                                 | Last Updated<br>6/18/2019, 9:46:50 AM                                                   | An set.<br>Filter -<br>Updated By<br>Stacy Casertano                                       |
| sociated mark-ups<br>ISSUES<br>Iscipline<br>FIRE PREVENTION<br>NON-STRUCTURAL               | and respond before uploa<br>Title<br>Fire Prevention Issue Exampl<br>Non-Structural Issue Exampl | eding new plans. Pl  | Status ANSWERED ANSWERED                   | Attached To<br>A-2<br>A-2                                 | Created By<br>Seth Axthetm<br>Seth Axthetm                 | Last Updated<br>6/18/2019, 9:46:50 AM<br>6/18/2019, 9:44:57 AM                          | An set.<br>Filter -<br>Updated By<br>Stacy Casertano<br>Stacy Casertano                    |
| sociated mark-ups<br>ISSUES<br>Iscipline<br>FIRE PREVENTION<br>NON-STRUCTURAL<br>STRUCTURAL | Title<br>Fire Prevention Issue Exampl<br>Structural Issue Example                                | iding new plans. Pl  | Status<br>ANSWERED<br>ANSWERED<br>ANSWERED | Attached To<br>A-2<br>A-2<br>Technical Specifications.pdf | Created By<br>Seth Axthelm<br>Seth Axthelm<br>Seth Axthelm | Last Updated<br>6/18/2019, 9:46:50 AM<br>6/18/2019, 9:44:57 AM<br>6/18/2019, 9:44:67 AM | In set.<br>Filter -<br>Updated By<br>Stacy Casertano<br>Stacy Casertano<br>Stacy Casertano |

2) Click on Uploads to upload the corrected sheets. It is not necessary to resubmit the entire plan set. Only the updated or added sheets must be uploaded. Select Resume to upload the sheets.

| igital Plan Room<br>ecord: BD19-0061 |                 | •                         |                             |            |                |                 | ⑦ Need help |
|--------------------------------------|-----------------|---------------------------|-----------------------------|------------|----------------|-----------------|-------------|
| Record Details                       | Summary         | Uploads                   | Issues                      | Conditions | Approved Plans |                 |             |
| eview Packages                       | i .             |                           |                             |            |                |                 |             |
| te Name                              |                 | Description               |                             |            | Status         | Updated By      | Action      |
| .8/2019 Plan Re                      | eview Cycle # 2 | Corrected sheets for th   | e last round of plan review |            | New            | Stacy Casertano | Resume      |
|                                      | eview Cycle # 1 | Initial submission of pla | ns and documents            |            | Accepted       | Seth Axthelm    | View        |
| 7/2019 Plan R                        |                 |                           |                             |            |                |                 |             |

- 3) Complete the same upload steps as the initial upload. Note: The same Sheet IDs must be used as the previous submittal when uploading revised plans. It is vital that the same IDs are used so that the system will recognize the revised sheets and version accordingly. Also, if a sheet needs to be rotated for correct orientation, it must be completed in this step for correct sheet versioning.
- 4) Do not upload deferred submittals during the initial plan review response to Issues. Deferred Submittals are submitted after the permit has been Issued.

Page 13 of 16

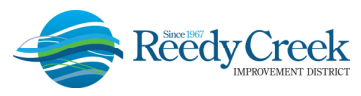

## **Viewing Conditions**

**Conditions** – Conditions are plan review approval comments that may be addressed by deferred submittals, future plan revisions, and/or handled in the field. (Approved w/Comments type comments.)

1) Click on the Conditions tab, then choose an individual condition to view the Condition. *Note: Conditions and mark-ups are color coded by discipline.* 

| ecord: BD19-0058                                                          |                                                       |                                            |                |                                            |                                                                 |                                                                           | () Need help                                                     |
|---------------------------------------------------------------------------|-------------------------------------------------------|--------------------------------------------|----------------|--------------------------------------------|-----------------------------------------------------------------|---------------------------------------------------------------------------|------------------------------------------------------------------|
| Record Details                                                            | Summary                                               | Uploads                                    | Issue          | es Cor                                     | nditions Ap                                                     | proved Plans                                                              |                                                                  |
| low you will see a list o<br>s.                                           | of conditions for this                                | project. This list car                     | be filtered to | focus on a desired                         | discipline. You can                                             | click on an open condition to vi                                          | ew associated mark-                                              |
| ow you will see a list o<br>s.<br>Conditions                              | of conditions for this                                | project. This list car                     | be filtered to | focus on a desired                         | discipline. You can discipline. You can discussed by Created By | Click on an open condition to vi                                          | ew associated mark-<br>Filter +<br>Updated By                    |
| ow you will see a list o<br>s.<br>Conditions<br>scipline<br>ON-STRUCTURAL | of conditions for this<br>Title<br>Plan Review commen | project. This list car<br>Statu<br>nts CON | s<br>DITTON    | focus on a desired<br>Attached To<br>A-000 | discipline. You can<br>Created By<br>Stacy Casertano            | Click on an open condition to vi<br>Last Updated<br>6/18/2019, 3:09:10 PM | ew associated mark-<br>Filter •<br>Updated By<br>Stacy Casertano |

- 2) The plan sheet will open with the mark up and condition displayed.
- 3) To return to the Plan Room Conditions list, click on the "X" at the top right of the plan sheet.

Note: All the Conditions now print on a new auto-inserted first page on the Approved Job Copy for easy reading and identification.

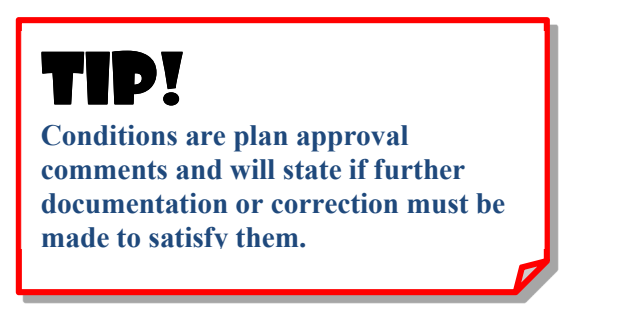

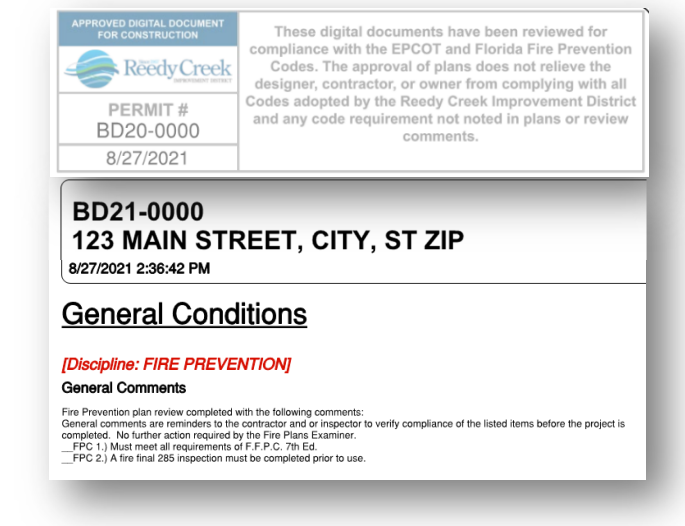

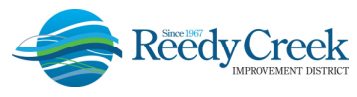

#### **Downloading Approved Plans**

Plans can be downloaded once the permit has been issued or the revision has been approved. Follow the steps below to download the approved plans:

#### Option 1

- 1) Locate the record in ACA.
- 2) Click on the drop down next to Plan Room and select Approved Plans.
- Click on the download icon next to the Approved Plan or Submittal for download.

| Permit / Record Info<br>Facility Construc<br>Record Status: Issue | ormation for BD19-0<br>ction Building Permi<br>ed | 1017:<br>t                                     |
|-------------------------------------------------------------------|---------------------------------------------------|------------------------------------------------|
| Record Info 🔻                                                     | Plan Room 🔻                                       | Payments 🔻                                     |
|                                                                   | Summary                                           |                                                |
| A notice was a<br>Condition: N<br>Total Conditio                  | Uploads                                           | 0/2019.<br>Ients Severity: Notice              |
| NOTE: Permits required b<br>avoid delays, please prov             | Conditions                                        | a Notice of Commence<br>ed, recorded NOC for o |
| A Condition status of "Applied" n                                 | Approved Plans                                    | Condition status of "Met" mea                  |

| Digital Plan Room<br>Record: BD19-0017 |                      |         |        |                    |                | ⑦ Need help |
|----------------------------------------|----------------------|---------|--------|--------------------|----------------|-------------|
| Record Details                         | Summary              | Uploads | Issues | Conditions         | Approved Plans |             |
| Approved Plans                         |                      |         |        |                    |                |             |
| lame                                   |                      |         |        | Туре               | Created date   |             |
| JC 2019-04-18 BD19-0017                |                      |         |        | Approved Job Copy  | 4/18/2019, 3:4 | 1:54 PM     |
| /indow Shop Drawings 2019              | -04-17 BD19-0017 004 |         |        | Approved Submittal |                |             |

# TIP!

Related records are Read Only. To access the Plan Room for a related record, the permit must be opened from the standard Search options. Current security access applies.

Page 15 of 16

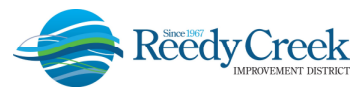

### **Understanding and Resolving Error Messages**

## My plans are signed but I am receiving a message that they have been modified since they were signed.

Per the *Florida Administrative Code (FAC)*, the digital signature is invalidated if any data in the document is changed after the signature has been added to the document. To resolve this error: remove the signature field from the document and re-sign the document.

#### Why am I receiving a message when validating plans that the root certificate cannot be trusted?

Self-signed certificates can no longer be accepted in accordance with *FAC*. The new requirement states that you must have your own identity, digital seal and signature validated by a Third Party Certificate Authority (CA). Some design professionals have successfully used CoSign, DigiCert, Entrust, Exostar, GlobalSign and IdenTrust, as an example. (*Note: These authorities are not being promoted by The District, nor are they the exclusive authority accepted.*) For more information on digital signatures, please see the District's "Digital Seal and Signature Requirements" policy. If you are receiving this message and are using a valid Third Party CA, please contact our office.

#### Signature Date is in the Future.

The signature date on the document is in the future. A timestamp was not applied to the signature and the clock on the computer being used is set to a future date. Re-sign the document and include a valid timestamp.

#### Revocation checks could not be completed.

The system was unable to validate the certificate with the CA. The CA system may be down, or there was an error communicating with the CA. If the problem persists, please contact your CA.

#### File is not signed.

A digital signature is required for this document type. Please add a valid digital signature to the file. For instructions and information regarding digital signatures, please see the District's "Digital Seal and Signature Requirements" policy.

#### Certificate was expired at the date of signature.

The certificate with which these signatures were signed has expired. Each certificate has an expiration date. Make sure that the certificate is valid before signing the file. To resolve, please contact your CA.

#### Certificate was issued after signing date.

The certificate with which this signature was signed was not valid at the time the file was signed or there is an issue with the timestamp. Verify the certificate is valid before signing the file by contacting your CA. It is possible that the CA may need to re-issue your certificate.

#### Invalid certificate on signing date.

The certificate with which this signature was signed was not valid at the time the file was signed or there is an issue with the timestamp. Verify the certificate is valid before signing the file by contacting your CA. It is possible that the CA may need to re-issue your certificate.

#### An unexpected error occurred.

This error could signal an error on the Digital Plan Room server or an issue with the computer or connection used to submit it. Please try resubmitting a second time and if the problem persists, please contact our office.

#### One or more signatures have problems.

Please make sure that all of the signatures have met all of the District's "Digital Seal and Signature Requirements" policy. **Self-signed certificates are not accepted per the** *FAC.* If you are receiving this message and you are using a valid Third Party CA, please contact our office.

Page 16 of 16